# Installatiegids ColorEdge<sup>®</sup> CG247X

**Color Management LCD-monitor** 

**Belangrijk** 

Lees de PRECAUTIONS (VOORZORGSMAATREGELEN), deze installatiegids en de gebruikershandleiding op de cd-rom aandachtig door zodat u dit product veilig en effectief leert te gebruiken.

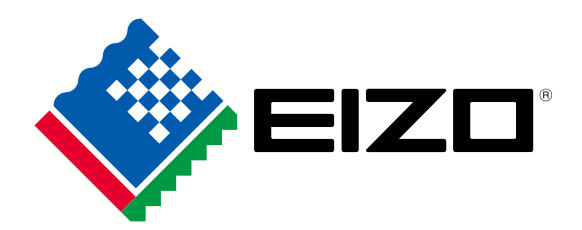

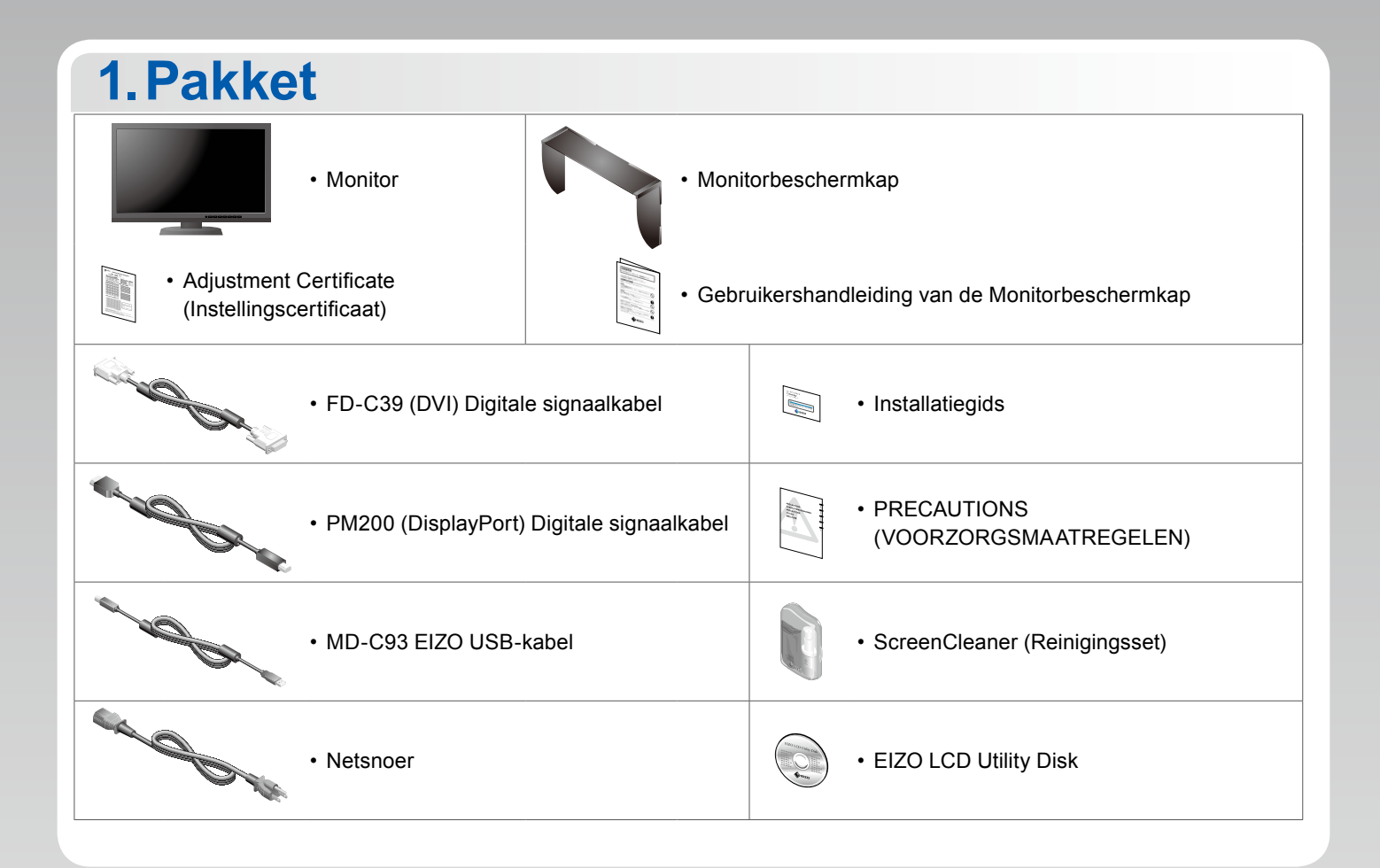

## 2.Aansluiting 1. Signaal

2. USB

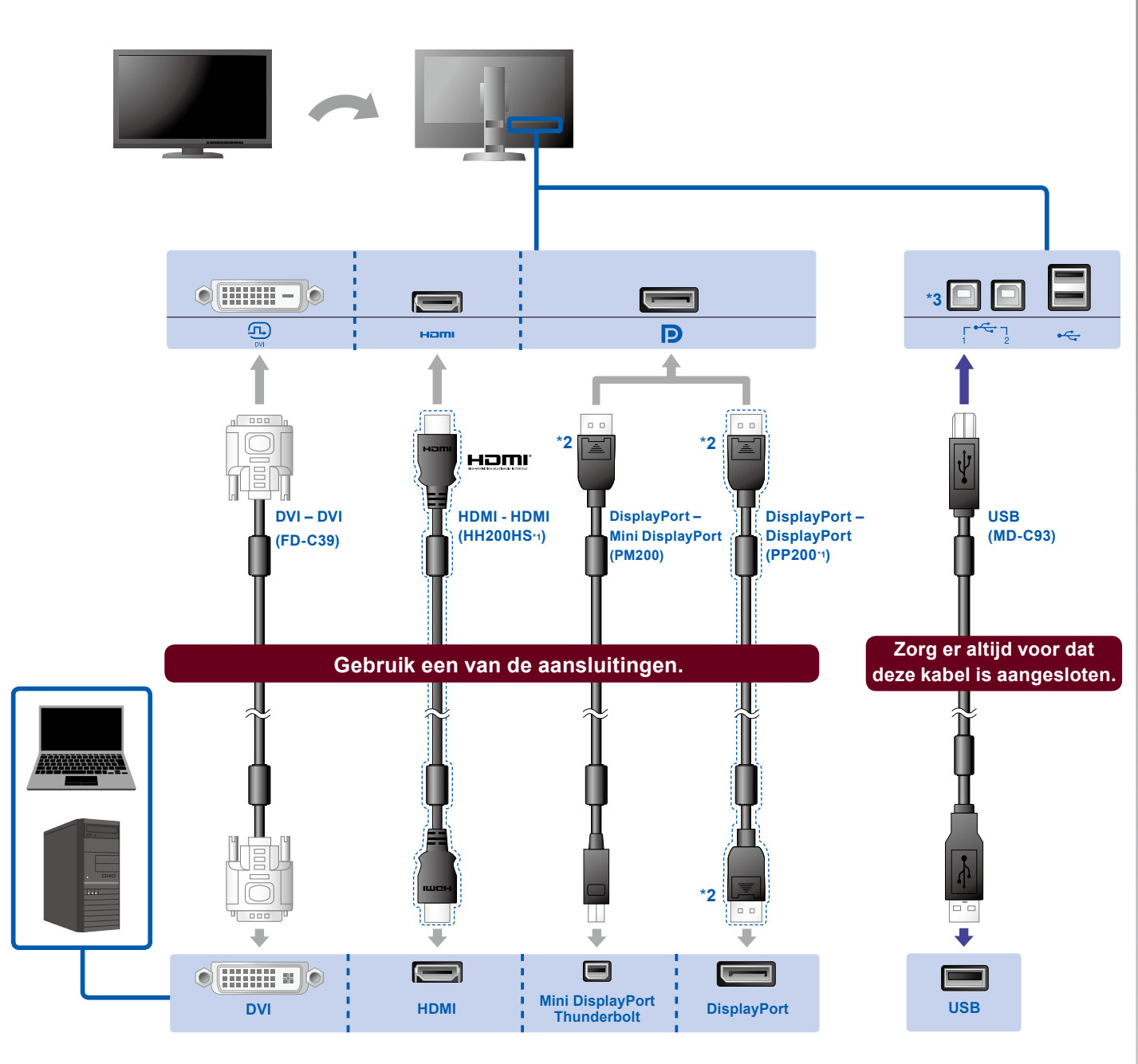

\*1 Optie.

\*2 Druk bij het loskoppelen van de DisplayPort-kabel op het <u></u>-teken op het uiteinde van de kabel.

\*3 Gebruik poort 1. USBupstream-poort 2 is standaard uitgeschakeld. Raadpleeg de gebruikershandleiding van de monitor voor het wijzigen van de instellingen.

## 3. Voeding 4. Houder

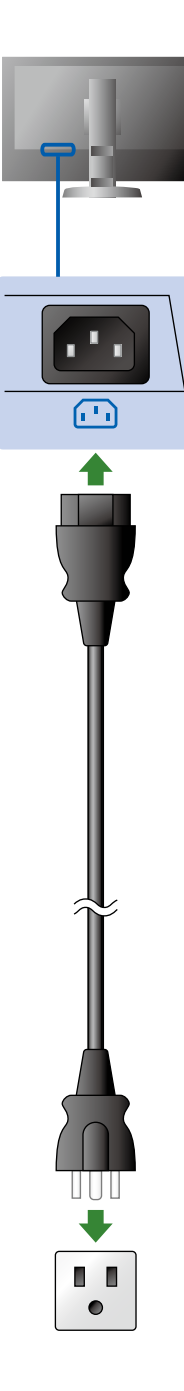

Door de kabelhouder aan de achterkant van de standaard te gebruiken worden de kabels netjes samengehouden.

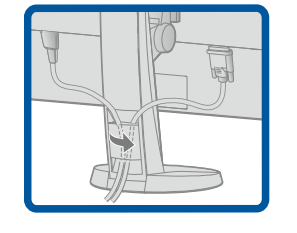

# 3.Verstelling

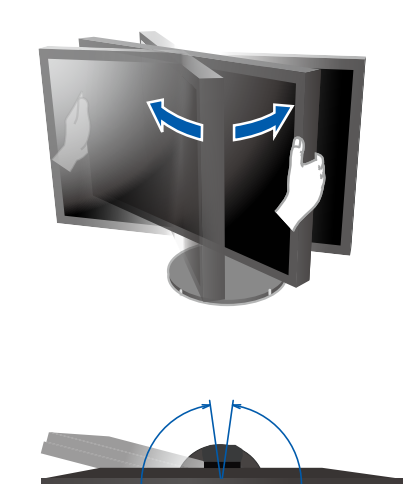

344°

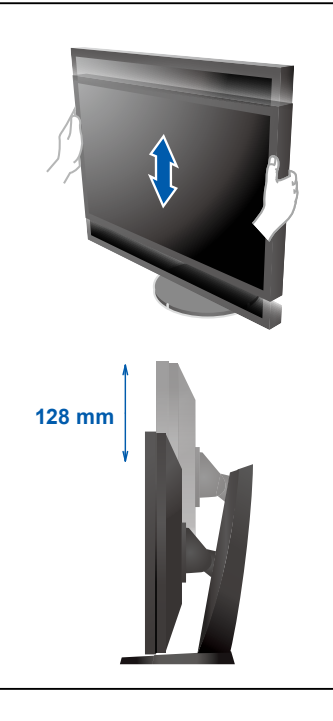

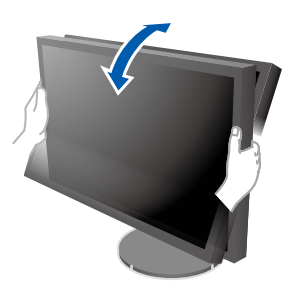

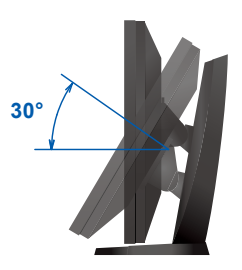

# <section-header><section-header><complex-block><complex-block><complex-block><complex-block><complex-block>

## 5.Kap

Voor informatie over hoe u de monitorbeschermkap moet monteren, zie de Gebruikershandleiding van de Monitorbeschermkap (in de verpakkingsdoos van de kap).

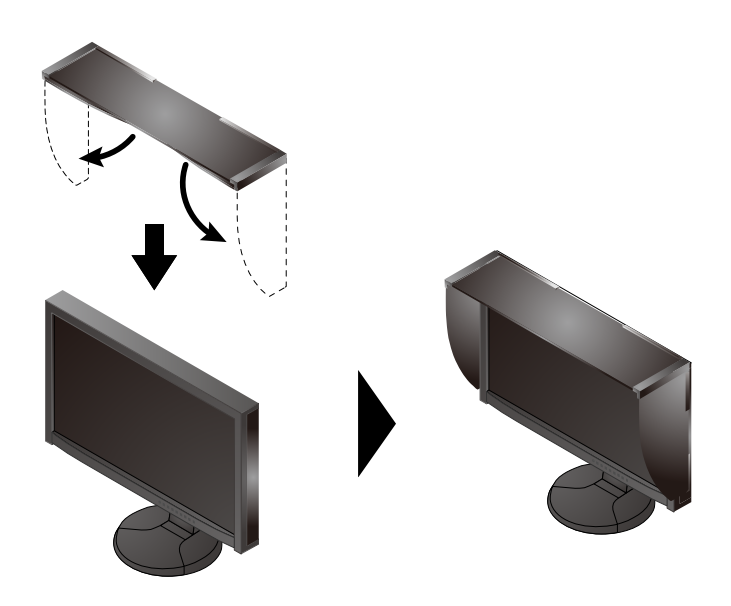

# 6.ColorNavigator

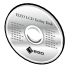

• Raadpleeg de gebruikershandleiding van de ColorNavigator (op de cd-rom) voor bedieningsaanwijzingen.

## **SelfCalibration**

Hiermee kunt u een periodieke kalibratie uitvoeren.

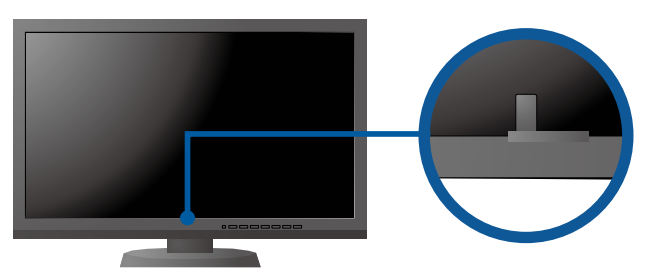

• Raadpleeg de handleiding van de monitor op de cd-rom voor meer informatie over SelfCalibration.

### Probleem: geen beeld

| Probleem                       |                                                                                                    | Mogelijke oorzaak en oplossing                                                                                                    |
|--------------------------------|----------------------------------------------------------------------------------------------------|----------------------------------------------------------------------------------------------------|
| Geen beeld                     | Aan/uit-lampje brandt niet.                                                                                                    | <ul> <li>Controleer of het netsnoer goed is aangesloten.</li> <li>Zet de hoofdschakelaar aan de achterkant van de monitor aan.</li> <li>Druk op ひ.</li> <li>Schakel de hoofdvoeding uit en schakel deze enkele minuten<br/>later weer in.</li> <li>Zet de hoofdschakelaar aan de achterkant van de monitor uit en<br/>zet deze na enkele minuten weer aan.</li> </ul>                                                                                                    |
|                                | Aan/uit-lampje is blauw.                                                                                                    | <ul> <li>Verhoog de waarde voor "Brightness" (Helderheid) en "Gain"<br/>(Versterking) in het instellingenmenu.</li> </ul>                                                                                                    |
|                                | Aan/uit-lampje is oranje.                                                                                                    | <ul> <li>Schakel het invoersignaal om met SIGNAL.</li> <li>Gebruik de muis of het toetsenbord.</li> <li>Controleer of de PC aan staat.</li> <li>Zet de hoofdschakelaar aan de achterkant van de monitor uit en zet deze na enkele minuten weer aan.</li> </ul>                                                                                                    |
|                                | Aan/uit-lampje knippert oranje en blauw.                                                                                                    | <ul> <li>Dit probleem kan optreden wanneer de pc via de<br/>DisplayPortaansluiting is aangesloten. Sluit aan via de<br/>signaalkabel die door EIZO is gespecificeerd, schakel de<br/>monitor uit en schakel hem weer in.</li> </ul>                                                                                                    |
| De<br>boodschap<br>verschijnt. | Dit bericht wordt weergegeven wanneer<br>er geen signaal wordt ingevoerd.<br>Voorbeeld:<br>No Signal<br>DisplayPort<br>fH: 0,0kHz<br>fV: 0,0Hz<br>Check the input signal. | <ul> <li>Het bericht dat links wordt weergegeven, kan verschijnen omdat<br/>bepaalde computers het signaal niet meteen na het inschakelen<br/>uitvoeren.</li> <li>Controleer of de PC aan staat.</li> <li>Controleer of de signaalkabel goed is aangesloten.</li> <li>Schakel het invoersignaal om met SIGNAL.</li> <li>Zet de hoofdschakelaar aan de achterkant van de monitor uit en<br/>zet deze na enkele minuten weer aan.</li> </ul>                                                                                                    |
|                                | Voorbeeld:<br>Signal Error<br>DVI<br>Digital<br>f0: 135.0MHz<br>fH: 79.9kHz<br>fV: 75.0Hz<br>Check the input signal.                                                      | <ul> <li>Het bericht geeft aan dat het invoersignaal buiten het opgegeven<br/>frequentiebereik valt. (Een dergelijke signaalfrequentie wordt in<br/>magenta weergegeven.)</li> <li>Controleer of de pc is geconfigureerd om te voldoen aan de<br/>vereisten voor de resolutie en verticale scanfrequentie van de<br/>monitor.</li> <li>Start de PC opnieuw op.</li> <li>Selecteer een beschikte monitormodus met behulp van de<br/>software die bij de grafische kaart is geleverd. Raadpleeg de<br/>handleiding van de grafische kaart voor meer informatie.</li> <li>fD: Dot clock<br/>fH: Horizontale scanfrequentie</li> <li>fV: Verticale scanfrequentie</li> </ul> |